## Center for Teaching Excellence and Innovation

1. Click My Courses

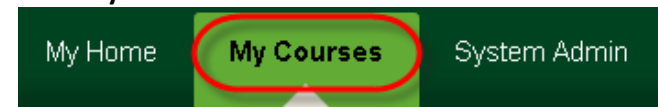

2. Under Course Search, type in the name of the Course "Learning Online" and click Go

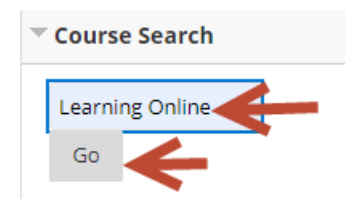

3. After the search has been completed, the course name will appear at the bottom. Click the **down arrow** next to the course name to reveal the drop down menu, click **Enroll** 

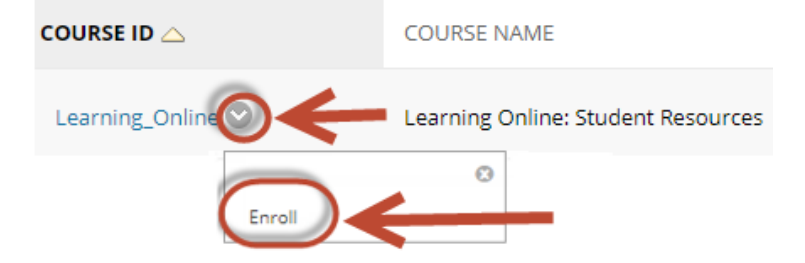

4. Verify the name of the course and confirm self-enrollment by clicking the **submit** button.

| Instructor: Brandon Taylor, Angela Solic, Lynette Washington, David Katz, Jacqueline Walker<br>Description: |           |
|----------------------------------------------------------------------------------------------------|-----------|
| Description:                                                                                                |           |
|                                                                                                    |           |
| Tategories: Education:Higher Education                                                                      |           |
|                                                                                                    | <b>_</b>  |
| Canc                                                                                                    | el Submit |

 Verify your enrollment is a success and Click OK to exit the confirmation page and enter the course. You will take inside the course. If you receive an "Action unsuccessful" confirmation, please contact CTEIHelp@rush.edu

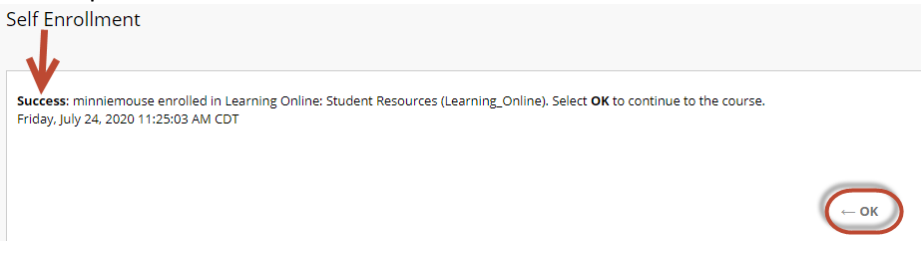